## NPTEL EXAMINATION REGISTRATIONS JAN – APR 2021 (RGUKT – BASAR)

(Exam Link is open till FEB 12 th 2021)

STEPS FOR EXAM REGISTRATION

#### Regarding Fee Payment and Scholarship :

- This Semester there is NO BULK Payment .
- But, for the benefit of our students, NPTEL has graciously consented to provide Scholarship for our RGUKT Basar students, (50 % for Local Chapt Students) in this run also.

 This Means, RGUKT Basar students who register as Local Chapter students in their Enrollment and Examination forms would pay INR 1000 as exam fee (per course), AFTER Passing the Exam, NPTEL would REFUND Back INR 500 to their Bank accounts directly (Local chapter Scholarship). (Max 1 course under Scholarship). (Same is applicable for Credit-Transfer courses also) Step 1: Certification exam registration URL is: <u>https://examform.nptel.ac.in/</u> Then, login with your credentials( same as used for course enrollment)

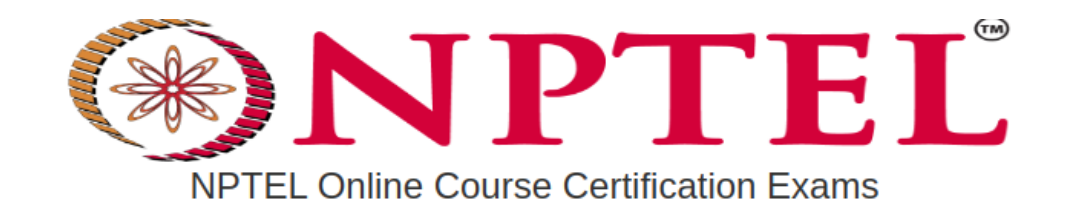

| n. I | 0 | • | $\sim$ |  |
|------|---|---|--------|--|
| IN   | U | L |        |  |

Please make sure that you login using the same email id you had used while enrolling (joining) to the course.

|                   | Username                           |
|-------------------|------------------------------------|
| Microsoft Account | Username                           |
|                   | Password                           |
| Google            | R<br>Password                      |
| Facebook          | Sign in                            |
|                   | Forgot your password?              |
|                   | OR                                 |
|                   | Don't have an account? Sign up now |

NPTEL HELPLINE: (044) 2257 5905 | (044) 2257 5908

email: support@nptel.iitm.ac.in

### Step 2 : Dashboard

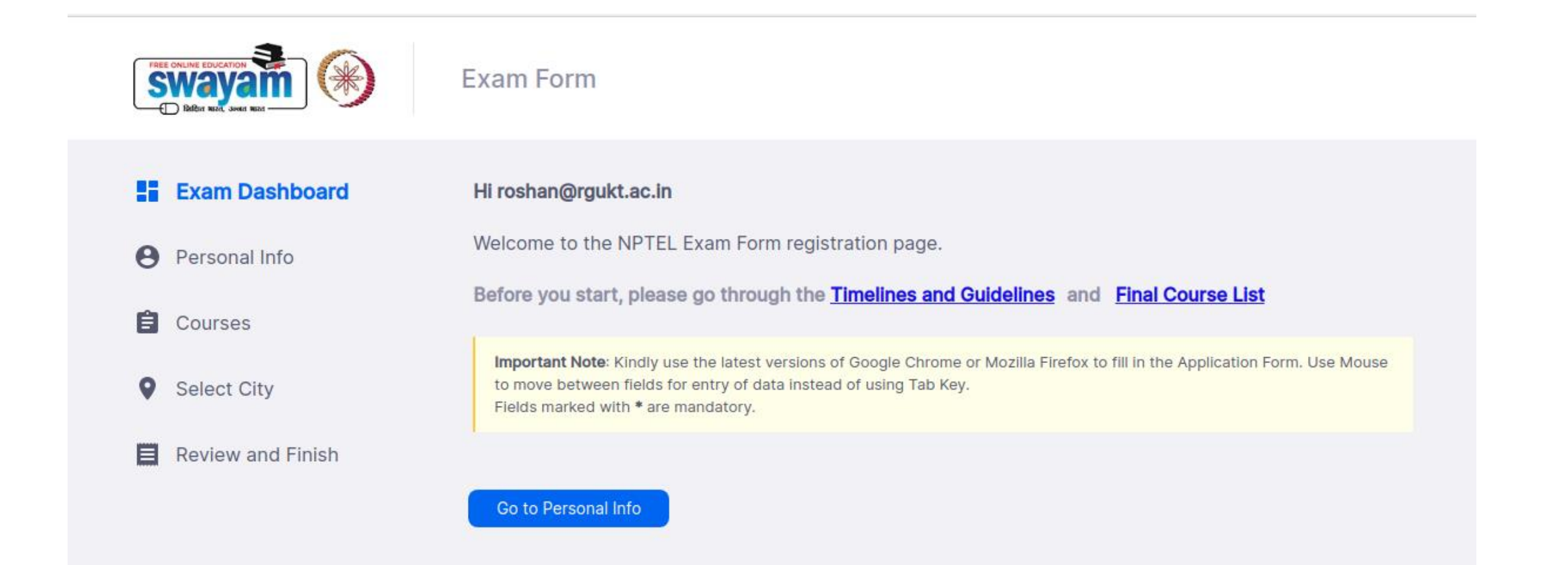

### Step 3 : Fill up Personal Info

|                                                                                                    | Exam Form                                                                                                    |                                                                                                    | roshan@rgukt.ac.in 👻                                                                                                    |
|----------------------------------------------------------------------------------------------------|----------------------------------------------------------------------------------------------------|----------------------------------------------------------------------------------------------------|----------------------------------------------------------------------------------------------------|
| <ul> <li>Exam Dashboard</li> <li>Personal Info</li> <li>Courses</li> <li>Select City</li> <li>Review and Finish</li> </ul> | Exam Form  E-Mail *  Coshan@rgukt.ac.in  Vour email Id must be unique and is your Identify. Your assignment submissions will be identified with this Email Id.  Name *  S Chand Rakesh Roshan  The name entered here will appear in your certificate. No further changes will be entertained.  Address Line 1*  Flat 201, 2BR-A, RGUKT  All postel communication will use this address only. No further changes will be entertained.  City *  State * | Date of birth * DD/MM/YYYY Date of birth will be verified against a Govt. issued id card at the venue of the exam. Ensure that the data given is correct ntertained. Pincode * 504107 | <page-header><section-header><section-header><section-header><section-header><text><text><list-item><list-item><list-item><list-item><list-item><list-item><list-item></list-item></list-item></list-item></list-item></list-item></list-item></list-item></text></text></section-header></section-header></section-header></section-header></page-header> |
|                                                                                                    | telangana<br>Country *                                                                                                    |                                                                                                    |                                                                                                    |

### Step 3 : Upload Files

| Exam Form                                                                                                    | roshan@rgukt.ac.in 👻 |
|----------------------------------------------------------------------------------------------------|----------------------|
| Passport size photo (JPG,JPEG Between 50KB - 150KB) *       Signature image (JPG,JPEG Between 50KB - 150KB) *         Upload File       Upload File         ID proof (.PDF,JPG,JPEG Between 50KB - 2MB) *       *                                                                                                    |                      |
| Upload File Aadhar Card / Voter's ID / Driver's license                                                                                                    |                      |
| Yes      No     Yes      In the set of the set of |                      |
| Are you a person with disabilities? *                                                                                                    |                      |
| What is your role ? * <ul> <li>Student</li> <li>Faculty</li> <li>Employed</li> <li>Others</li> </ul>                                                                                                    |                      |
| How did you know about these courses? *          NPTEL Localchapter       V                                                                                                    |                      |

### Step 4 : Fill up College Details

|                   | Exam Form                                                                                        |                                              | roshan@rgukt.ac.in 👻 |
|-------------------|--------------------------------------------------------------------------------------------------|----------------------------------------------|----------------------|
| Courses           | Your college Country *                                                                           |                                              |                      |
| Select City       | India                                                                                            | × .                                          |                      |
| Review and Finish | Your college State *                                                                             |                                              |                      |
|                   | Telangana                                                                                        | × .                                          |                      |
|                   | Your college City *                                                                              |                                              |                      |
|                   | Basar                                                                                            | ~                                            |                      |
|                   | Your college name *                                                                              |                                              |                      |
|                   | Rajiv Gandhi University Of Knowledge Technologies                                                | ×                                            |                      |
|                   | Area *                                                                                           |                                              |                      |
|                   | Science                                                                                          | ~                                            |                      |
|                   | Department *                                                                                     |                                              |                      |
|                   | physics                                                                                          | ~                                            |                      |
|                   | Can we share your scores with your college * ** Select 'Y                                        | 'ES' here                                    |                      |
|                   | * 🗹 I agree and understand that my registration details, hall ticket, exam score and e-certifica | ate will be shared with my SPOC and college. |                      |
|                   | Save and Continue                                                                                |                                              |                      |

### Step 5 : Choose Exam Courses and dates

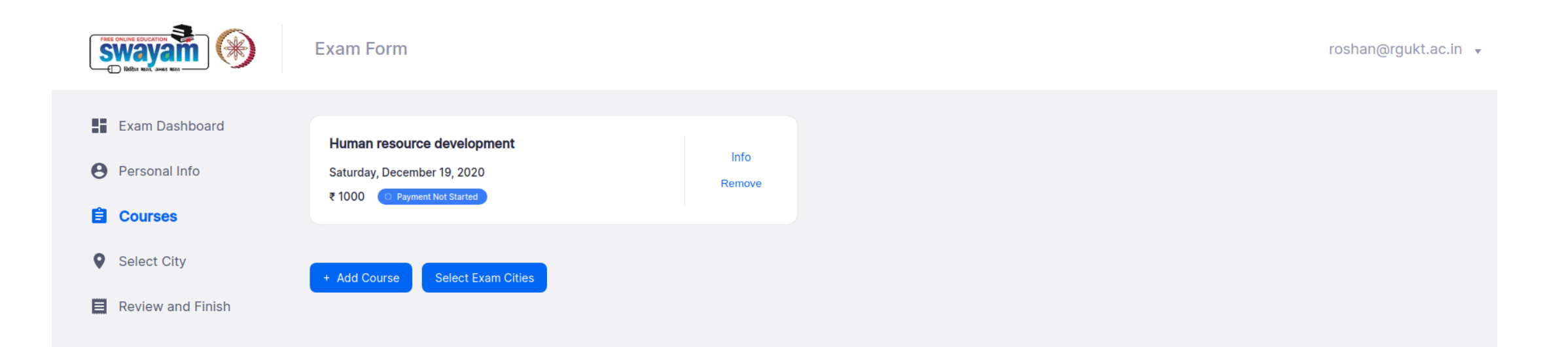

### Step 6 : Choose Exam Cities (Preferences)

|                                                                                                    | Exam Form                                                                                                    | roshan@rgukt.ac.in 👻 |
|----------------------------------------------------------------------------------------------------|----------------------------------------------------------------------------------------------------|----------------------|
| <ul> <li>Exam Dashboard</li> <li>Personal Info</li> <li>Courses</li> <li>Select City</li> <li>Review and Finish</li> </ul> | Exam Form  For exam  For exam  For e | oshan@rgukt.ac.in    |
|                                                                                                    | Andhra Pradesh Vijayawada                                                                                                    |                      |
|                                                                                                    | Command pay                                                                                                    |                      |

### Step 7 : Review All Details

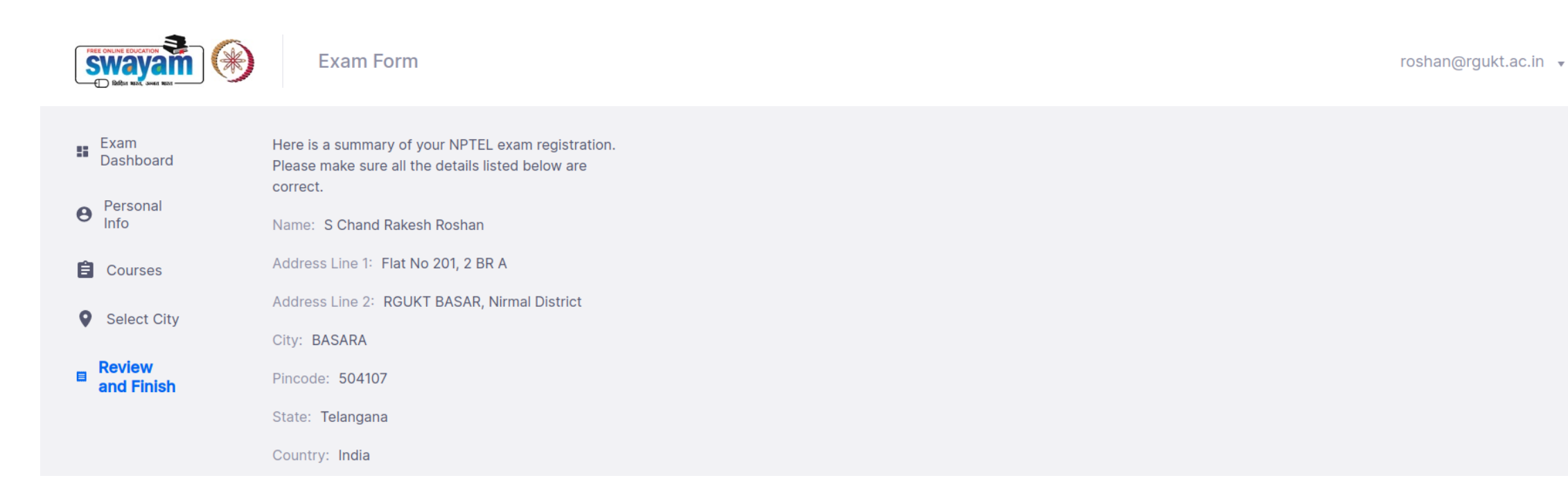

#### Step 8 : Review All Details and PAYMENT Mode of payment : Online payment - debit card/credit card/net banking

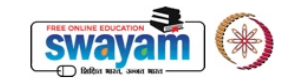

Exam Form

roshan@rgukt.ac.in 👻

#### Area: Science

Department: Physics

Can we share your scores with your college: Yes

#### **Added Courses**

Human Resource Development Exam Date: Saturday, December 19, 2020

Course Amount : ₹ 1000

Amount to be paid: :₹ 1000

#### Total: ₹ 1000

#### Terms and Conditions

1. I am either above 18 years of age, or I am below 18 years and have my parent's / guardian's consent. I hereby declare that I have carefully read the instructions and all the particulars stated in this application form are true and correct to the best of my knowledge and belief. If the information provided is found false / incorrect, I shall abide by any action and / or decision taken by NPTEL.

2. I agree to the following with respect to the exam scheduling process: NPTEL will try to run the exams as scheduled; however based on logistical, operational, or any other reasons, NPTEL can make any of the following changes at any time.

- a. NPTEL can change the date/session of exam to other options available.
- b. NPTEL can allocate a city from among the 3 choices given or any other city as per the availability of centres and nodes.
- c. NPTEL can cancel a centre.
- 3. I agree to the following conditions relevant to the activities on exam day.

a. I will not be allowed to write the exam if I enter the exam venue after the mentioned timing on exam day or do not bring requisite documentation/ID proof.

b. NPTEL has the right to cancel my registration/withhold results if any malpractice is committed by me during the exam.

c. NPTEL has the right to cancel the exam in a centre/city owing to unforeseeable circumstances on the day of the exam and can decide on appropriate course of action thereafter.

4. I agree to the following conditions with respect to the evaluation and publication of results.

- a. That my details/testimonial may be used on the portal and on publicity material in case I am a topper in the course.
- b. Course Instructor's decision on scores and evaluation is final and no further clarification will be provided.
- c. Question paper and solution will not be published for the courses.
- 5. I agree If I fail in any of the exams, NPTEL WILL NOT conduct Supplementary exams for the same.
- 6. I understand and agree, I should use the same email id throughout the course run, for enrolling to a course and for registering for the exam. Assignments submitted using any other email id will not be taken into consideration towards final consolidated score & certification. The responsibility of the email id being valid until the course run is over is mine.

I agree to all the above

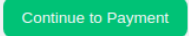

# BEST WISHES

In Case of any queries, Please feel free to contact the undersigned :

Mr. S Chand Rakesh Roshan SWAYAM NPTEL Coordinator RGUKT Basar